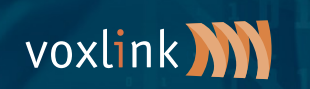

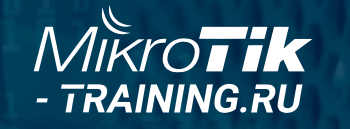

## Multiwan and routing in MikroTik ROS v7

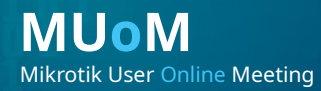

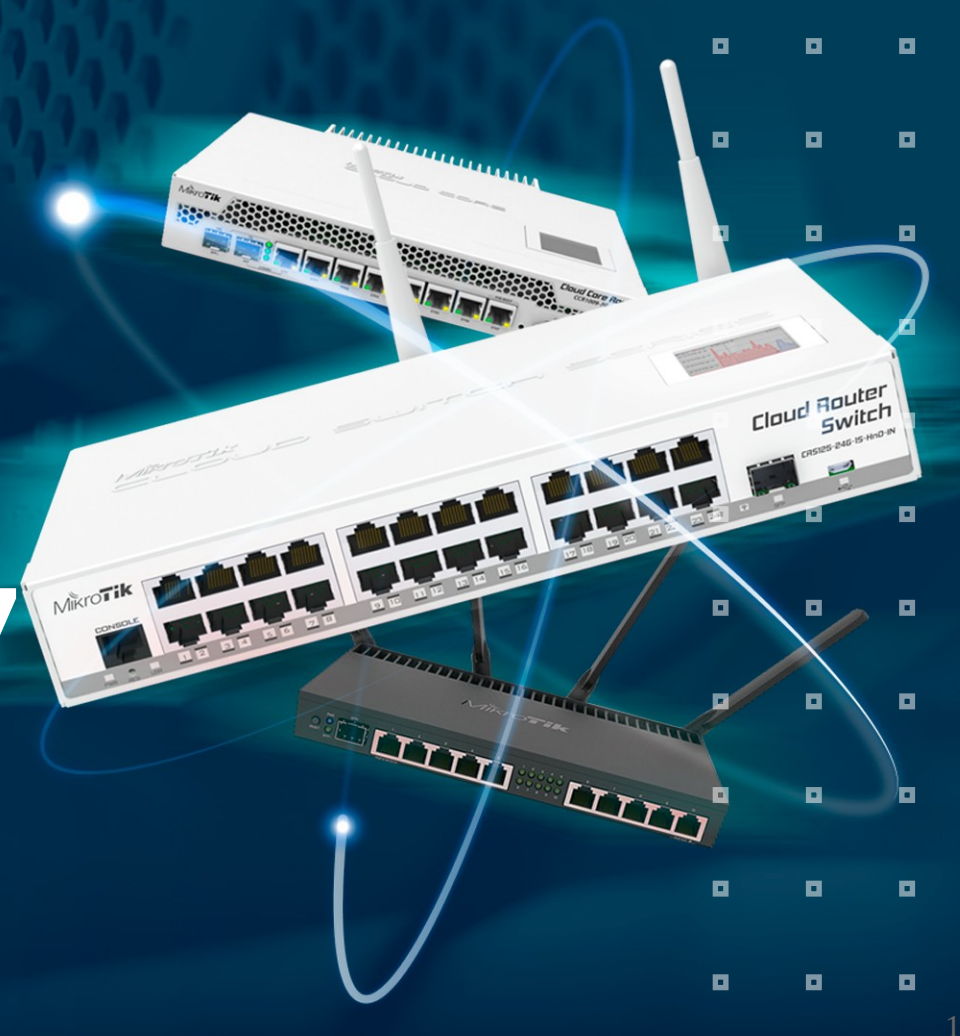

## Об авторе

- Владимир Кузнецов
- Сетевой инженер
- Yandex
- Telegram @smithy1208
- v.kuznetsov48@ya.ru

- С сетями с 2008 года
- 12 лет в провайдере
- Строил сети и в аутсорсе, там и настиг меня MikroTik
- MTCRE

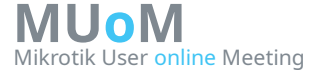

## **Routing tables**

Multiwan - несколько провайдеров с помощью таблиц маршрутизации

## Схема Dualwan

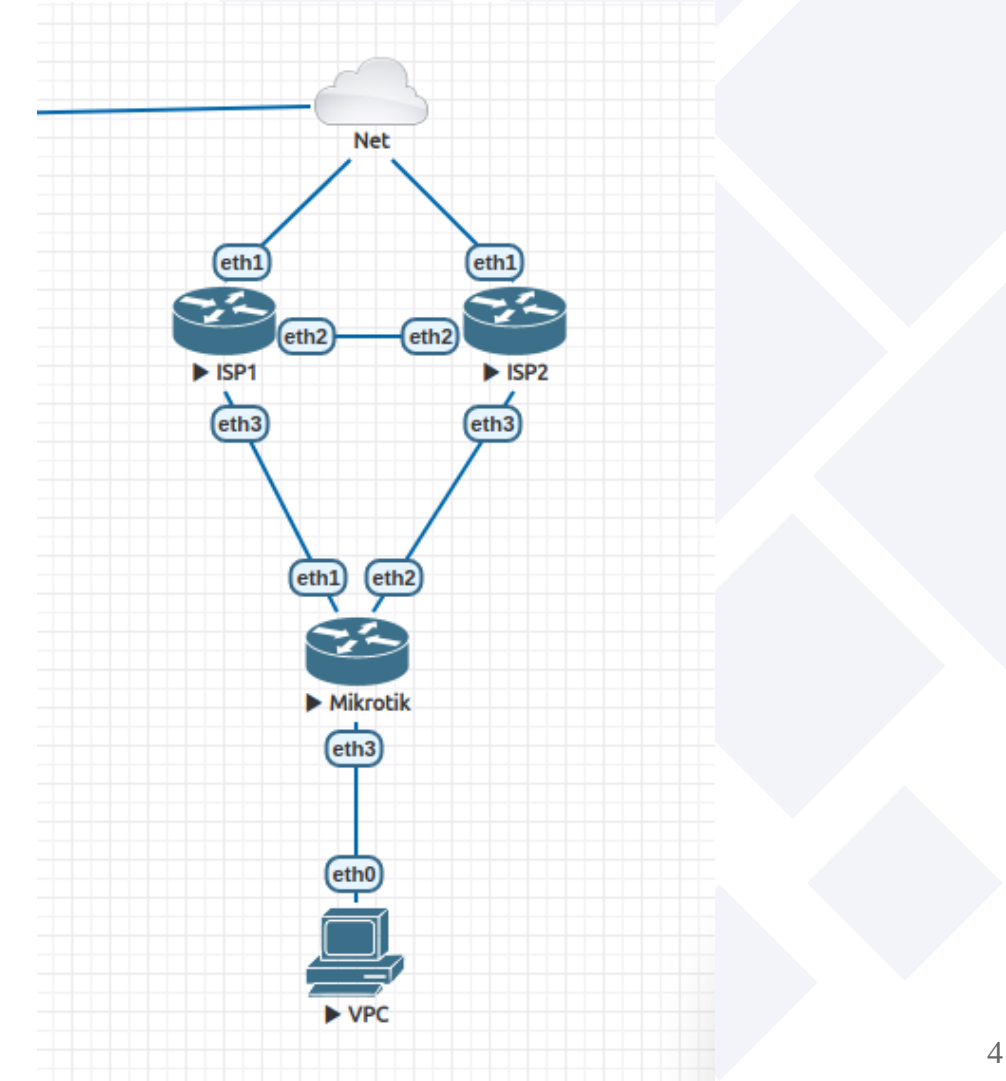

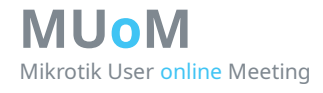

## Стартовые настройки

# Базовые настройки:

- Интерфейсы в провайдеров добавлены в интерфейс лист WAN
- Развешаны ІР
- Включен masquerading для WAN

```
/interface ethernet
```

| set | I | find | <pre>default-name=ether1 ]</pre> | comment=ISP1 |
|-----|---|------|----------------------------------|--------------|
| set | [ | find | <pre>default-name=ether2 ]</pre> | comment=ISP2 |

/interface list add name=WAN

```
/interface list member
add interface=ether1 list=WAN
add interface=ether2 list=WAN
```

/ip address
add address=198.51.100.6/29 interface=ether1
add address=203.0.113.6/29 interface=ether2
add address=192.168.88.254/24 interface=br-lan

/ip firewall nat
add action=masquerade chain=srcnat out-interface-list=WAN

## Routing tables

# Создать дополнительные роутинг таблицы

[admin@MikroTik] > /routing/table/export terse
# dec/11/2021 00:50:35 by RouterOS 7.1
# software id =
#
/routing table add disabled=no fib name=rtab-1

/routing table add disabled=no fib name=rtab-1
/routing table add disabled=no fib name=rtab-2

## Route defaults

# Добавить дефолты в новые таблицы

[admin@MikroTik] /ip/route> export terse # dec/11/2021 00:59:52 by RouterOS 7.1 # software id = # /ip route add distance=251 gateway=198.51.100.1 /ip route add distance=252 gateway=203.0.113.1 /ip route add gateway=198.51.100.1 routing-table=rtab-1 /ip route add gateway=203.0.113.1 routing-table=rtab-2

## Маркировки (mangle)

# Добавить маркировки

[admin@MikroTik] /ip/firewall/mangle> export

```
# dec/11/2021 01:07:11 by RouterOS 7.1
# software id =
#
```

/ip firewall mangle

add action=mark-connection chain=prerouting connection-mark=no-mark in-interface=ether1 new-connection-mark=con-isp1
passthrough=yes

add action=mark-connection chain=prerouting connection-mark=no-mark in-interface=ether2 new-connection-mark=con-isp2
passthrough=yes

add action=mark-routing chain=prerouting connection-mark=con-isp1 in-interface-list=!WAN new-routing-mark=rtab-1
passthrough=yes

add action=mark-routing chain=prerouting connection-mark=con-isp2 in-interface-list=!WAN new-routing-mark=rtab-2
passthrough=yes

add action=mark-routing chain=output connection-mark=con-isp1 new-routing-mark=rtab-1 passthrough=yes

add action=mark-routing chain=output connection-mark=con-isp2 new-routing-mark=rtab-2 passthrough=yes

# При таких маркировках будут работать оба провайдера. # DST-NAT так же будет работать.

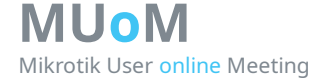

#### # Отказоустойчивость через рекурсивные маршруты

## Route Recursive failover

```
admin@MikroTik] /ip/route> export
# dec/11/2021 01:28:53 by RouterOS 7.1
# software id =
/ip route
add distance=251 gateway=198.51.100.1
add distance=252 gateway=203.0.113.1
add gateway=198.51.100.1 routing-table=rtab-1
add gateway=203.0.113.1 routing-table=rtab-2
add dst-address=4.2.2.1/32 gateway=198.51.100.1 scope=11
add dst-address=4.2.2.2/32 gateway=203.0.113.1 scope=11
add check-gateway=ping distance=10 gateway=4.2.2.1 target-
scope=11
add check-gateway=ping distance=20 gateway=4.2.2.2 target-
scope=11
```

## **Route recursive**

| Route List | t               |              |          |               |               |              |          |
|------------|-----------------|--------------|----------|---------------|---------------|--------------|----------|
| Routes     | Nexthops Rules  |              |          |               |               |              |          |
| + -        |                 | T            |          |               |               |              | Find     |
|            | Dst. Address    | Gateway      | Distan 🛆 | VRF Interface | Routing Table | Pref. Source | <b>•</b> |
| AS         | 0.0.0/0         | 198.51.100.1 | 1        |               | rtab-1        |              |          |
| AS         | 0.0.0/0         | 203.0.113.1  | 1        |               | rtab-2        |              |          |
| AS         | 0.0.0/0         | 4.2.2.1      | 10       |               | main          |              |          |
| S          | 0.0.0/0         | 4.2.2.2      | 20       |               | main          |              |          |
| S          | 0.0.0/0         | 198.51.100.1 | 251      |               | main          |              |          |
| S          | 0.0.0/0         | 203.0.113.1  | 252      |               | main          |              |          |
| AS         | 4.2.2.1/32      | 198.51.100.1 | 1        |               | main          |              |          |
| AS         | 4.2.2.2/32      | 203.0.113.1  | 1        |               | main          |              |          |
| DAC        | 192.168.88.0/24 | br-lan       | 0        |               | main          |              |          |
| DAC        | 198.51.100.0/29 | ether1       | 0        |               | main          |              |          |
| DAC        | 203.0.113.0/29  | ether2       | 0        |               | main          |              |          |
|            |                 |              |          |               |               |              |          |
| 11 items   | out of 16       |              |          |               |               |              |          |

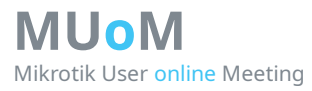

## **Route recursive. Fail ISP1**

| Route List            |                       |              |          |               |               |              |          |  |  |
|-----------------------|-----------------------|--------------|----------|---------------|---------------|--------------|----------|--|--|
| Routes Nexthops Rules |                       |              |          |               |               |              |          |  |  |
| <b>+</b> -            | Find                  |              |          |               |               |              |          |  |  |
|                       | Dst. Address          | Gateway      | Distan 🛆 | VRF Interface | Routing Table | Pref. Source | <b>-</b> |  |  |
| AS                    | 0.0.0.0/0             | 198.51.100.1 | 1        |               | rtab-1        |              |          |  |  |
| AS                    | 0.0.0/0               | 203.0.113.1  | 1        |               | rtab-2        |              |          |  |  |
| IUSH                  | 0.0.0/0               | 4.2.2.1      | 10       |               | main          |              |          |  |  |
| AS                    | 0.0.0.0/0             | 4.2.2.2      | 20       |               | main          |              |          |  |  |
| S                     | 0.0.0/0               | 198.51.100.1 | 251      |               | main          |              |          |  |  |
| S                     | 0.0.0/0               | 203.0.113.1  | 252      |               | main          |              |          |  |  |
| AS                    | 4.2.2.1/32            | 198.51.100.1 | 1        |               | main          |              |          |  |  |
| AS                    | 4.2.2.2/32            | 203.0.113.1  | 1        |               | main          |              |          |  |  |
| DAC                   | 192.168.88.0/24       | br-lan       | 0        |               | main          |              |          |  |  |
| DAC                   | 198.51.100.0/29       | ether1       | 0        |               | main          |              |          |  |  |
| DAC                   | 203.0.113.0/29        | ether2       | 0        |               | main          |              |          |  |  |
|                       |                       |              |          |               |               |              |          |  |  |
| 11 items              | out of 16 (1 selected | )            |          |               |               |              |          |  |  |

## Check gateway

## log check gateway ISP1
10:29:41 forward: proto ICMP (type 8, code 0), 198.51.100.6->4.2.2.1,
10:29:51 forward: proto ICMP (type 8, code 0), 198.51.100.6->4.2.2.1,
10:30:01 forward: proto ICMP (type 8, code 0), 198.51.100.6->4.2.2.1,
10:30:11 forward: proto ICMP (type 8, code 0), 198.51.100.6->4.2.2.1,
10:30:21 forward: proto ICMP (type 8, code 0), 198.51.100.6->4.2.2.1,
10:30:31 forward: proto ICMP (type 8, code 0), 198.51.100.6->4.2.2.1,

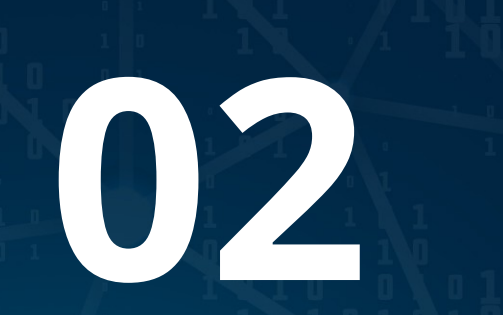

## VRF изолированный!

Закрою гештальт с MUM 2019 <u>https://clck.ru/ZRYyM</u> слайды 17-21

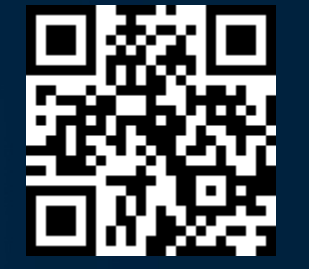

MUOM Mikrotik User Online Meeting 

## Схема VRF

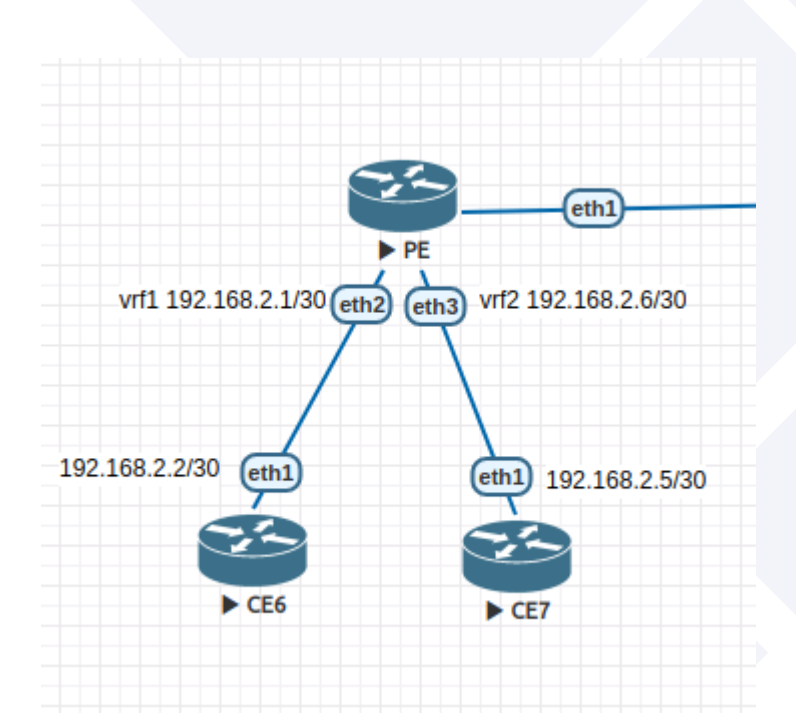

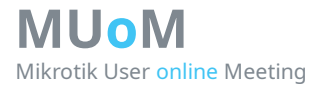

## PE

Provider Edge router граничный маршрутизатор провайдера

#### [admin@PE] > export # dec/13/2021 11:18:15 by RouterOS 7.1 # software id = # /ip vrf add interfaces=ether3 name=vrf2 add interfaces=ether2 name=vrf1 /ip address add address=192.168.2.1/30 interface=ether2 network=192.168.2.0 add address=192.168.2.6/30 interface=ether3 network=192.168.2.4 /ip dhcp-client add interface=ether1 /system identity set name=PE

## **CE6**

Customer Edge router граничный маршрутизатор клиента, который подключен в сеть провайдера.

```
admin@CE6] > export
# dec/13/2021 11:15:17 by RouterOS 6.46.8
# software id =
/ip address
add address=192.168.2.2/30 interface=ether1 network=192.168.2.0
/ip route
add distance=1 gateway=192.168.2.1
/system identity
set name=CE6
admin@CE6] >
 admin@CE6] > ping count=2 192.168.2.1
  SEO HOST
                                               SIZE TTI TIME
                                                               STATUS
    0 192,168,2,1
                                                  56
                                                     64 5ms
    1 192.168.2.1
                                                 56 64 3ms
    sent=2 received=2 packet-loss=0% min-rtt=3ms avg-rtt=4ms max-rtt=5ms
```

| [admin@CE6] > ping count=2 192.168.2.6        |               |                 |
|-----------------------------------------------|---------------|-----------------|
| SEQ HOST                                      | SIZE TTL TIME | STATUS          |
| 0 192.168.2.1                                 | 84 64 3ms     | net unreachable |
| 1 192.168.2.1                                 | 84 64 3ms     | net unreachable |
| sent=2 received=0 packet-loss=100%            |               |                 |
| [admin@CE6] > ping count=2 192.168.2.5        |               |                 |
| SEQ HOST                                      | SIZE TTL TIME | STATUS          |
| 0 192.168.2.1                                 | 84 64 3ms     | net unreachable |
| 1 192.168.2.1                                 | 84 64 3ms     | net unreachable |
| <pre>sent=2 received=0 packet-loss=100%</pre> |               |                 |

MUOM Mikrotik User online Meeting

## **CE7**

MUoM

Mikrotik User online Meeting

Customer Edge router граничный маршрутизатор клиента, который подключен в сеть провайдера.

```
admin@CE7] > /export
# dec/13/2021 10:59:34 by RouterOS 6.46.8
# software id =
/ip address
add address=192.168.2.5/30 interface=ether1 network=192.168.2.4
/ip route
add distance=1 gateway=192.168.2.6
/system identity
set name=CE7
admin@CE7] > /ping count=2 192.168.2.6
                                                              STATUS
 SEQ HOST
                                               SIZE TTL TIME
    0 192.168.2.6
                                                     64 2ms
                                                 56
    1 192.168.2.6
                                                 56 64 2ms
    sent=2 received=2 packet-loss=0% min-rtt=2ms avg-rtt=2ms max-rtt=2ms
 admin@CE7] > /ping count=2 192.168.2.1
  SEO HOST
                                               STZE TTL TIME
                                                              STATUS
                                                 84 64 2ms
    0 192.168.2.6
                                                              net unreachable
                                                              net unreachable
    1 192.168.2.6
                                                 84 64 2ms
    sent=2 received=0 packet-loss=100%
 admin@CE7] > /ping count=2 192.168.2.2
 SEQ HOST
                                               STZE TTL TIME
                                                              STATUS
                                                 84 64 2ms
    0 192.168.2.6
                                                              net unreachable
    1 192.168.2.6
                                                 84
                                                     64 5ms
                                                              net unreachable
    sent=2 received=0 packet-loss=100%
                                                                              17
```

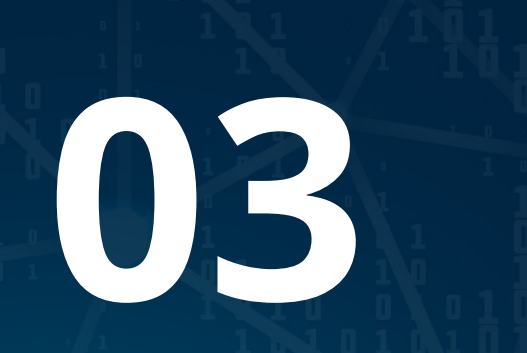

## VRF "route leaking"

vrf-lite and "route leaking"

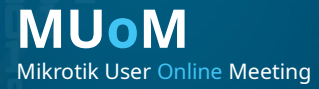

#### [admin@PE] > /export

```
# dec/13/2021 11:29:48 by RouterOS 7.1
# software id =
```

#### PE "route leaking"

# Software id =
#
/ip vrf
add interfaces=ether2 name=vrf1
add interfaces=ether3 name=vrf2
/ip address
add address=192.168.2.1/30 interface=ether2 network=192.168.2.0
add address=192.168.2.6/30 interface=ether3 network=192.168.2.4
/ip dhcp-client
add interface=ether1

#### /ip route

add distance=1 dst-address=192.168.2.4/30 gateway=ether3@vrf2 routing-table=vrf1
add distance=1 dst-address=192.168.2.0/30 gateway=ether2@vrf1 routing-table=vrf2

/system identity
set name=PE

CE6 "route leaking"

MUoM

Mikrotik User online Meeting

admin@CE6] > /export # dec/13/2021 11:37:58 by RouterOS 6.46.8 # software id = /ip address add address=192.168.2.2/30 interface=ether1 network=192.168.2.0 /ip route add distance=1 gateway=192.168.2.1 /system identity set name=CE6 [admin@CE6] > ping count=2 192.168.2.1 SIZE TTL TIME STATUS SEO HOST 0 192,168,2,1 56 64 4ms 1 192.168.2.1 56 64 2ms sent=2 received=2 packet-loss=0% min-rtt=2ms avg-rtt=3ms max-rtt=4ms admin@CE6] > ping count=2 192.168.2.6 SIZE TTL TIME SE0 HOST STATUS 0 192.168.2.6 timeout 1 192.168.2.6 timeout sent=2 received=0 packet-loss=100% admin@CE6] > ping count=2 192.168.2.5 SE0 HOST SIZE TTL TIME STATUS 0 192.168.2.5 56 63 8ms 1 192.168.2.5 56 63 7ms sent=2 received=2 packet-loss=0% min-rtt=7ms avg-rtt=7ms max-rtt=8ms 20

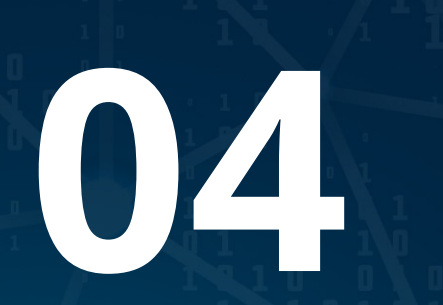

## **VRF** management

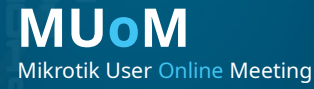

21

## **PE** vrf management

| [admin@PE] / | ip/ser | vice> <mark>set</mark> ssh | vrf=vrf1 |
|--------------|--------|----------------------------|----------|
| [admin@PE] / | ip/ser | vice> pri                  |          |
| Flags: X, I  | - INVA | LID                        |          |
| Columns: NAM | E, POR | T, CERTIFICAT              | E, VRF   |
| # NAME       | PORT   | CERTIFICATE                | VRF      |
| 0 X telnet   | 23     |                            | main     |
| 1 X ftp      | 21     |                            |          |
| 2 X WWW      | 80     |                            | main     |
| 3 ssh        | 22     |                            | vrf1     |
| 4 X www-ssl  | 443    | none                       | main     |
| 5 Х арі      | 8728   |                            | main     |
| 6 winbox     | 8291   |                            | main     |
| 7 X api-ssl  | 8729   | none                       | main     |

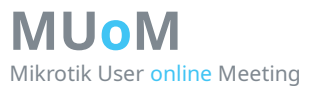

### [admin@CE6] > sys ssh 192.168.2.1 password:

| vrf | man | agem | ent |
|-----|-----|------|-----|
|-----|-----|------|-----|

#### Route leaks не помогли

| MMM MMM            | ККК                  | ТТТТТТТТТТТТ        | KKK         |
|--------------------|----------------------|---------------------|-------------|
| MMMM MMMM          | ККК                  | ТТТТТТТТТТТТ        | KKK         |
| MMM MMMM MMM II    | II KKK KKK RRRRRR    | 000000 TTT 2        | III KKK KKK |
| MMM MM MMM II      | II KKKKK RRR RRR     | 000 000 TTT I       | III KKKKK   |
| MMM MMM II         | II KKK KKK RRRRR     | 000 000 TTT 1       | III KKK KKK |
| MMM MMM II         | II KKK KKK RRR RRR   | 000000 TTT 1        | III KKK KKK |
|                    |                      |                     |             |
| MikroTik Router(   | OS 7.1 (C) 1999-2021 | https://www.mikrot: | ik.com/     |
|                    |                      |                     |             |
| Press F1 for help  |                      |                     |             |
|                    |                      |                     |             |
| [admin@PE] >       |                      |                     |             |
|                    |                      |                     |             |
|                    |                      |                     |             |
| [admin@CE7] > sys  | ssh 192.168.2.6      |                     |             |
| connectHandler: Co | onnection refused    |                     |             |

Welcome back!

# Route leaks не помогли.

## 05 VRF vpn

∎ 24

## VRF RD & RT

[admin@PE] /routing/bgp/vpn> add copy-from export-route-targets label-allocation-policy vrf disabled import-filter redistribute export-filter import-route-targets route-distinguisher

# 

## **VRF** internet

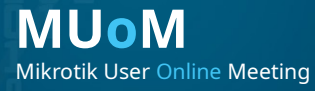

## Схема Dualwan

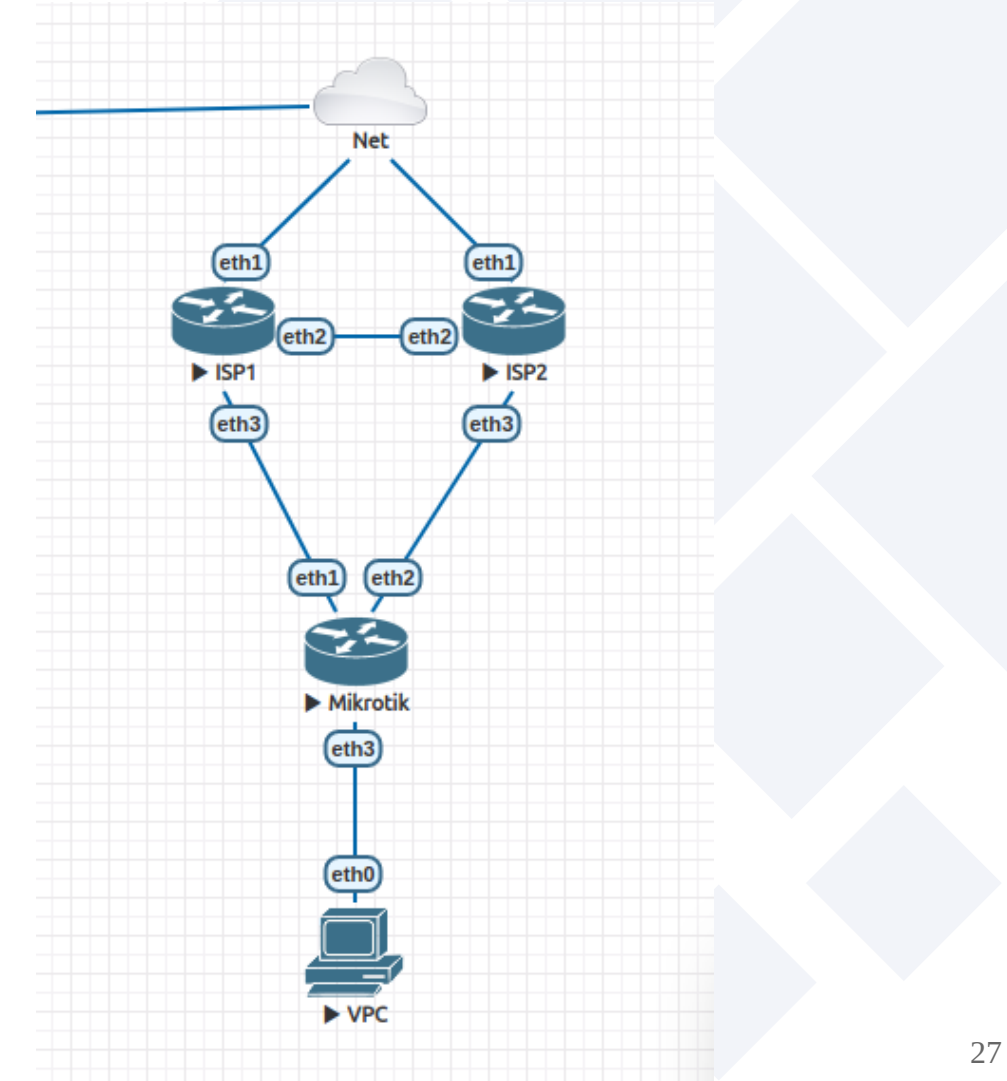

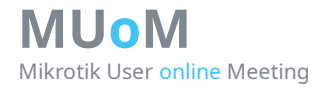

## **VRF** internet

/ip vrf
add interfaces=ether1 name=vrf1
add interfaces=ether2 name=vrf2

/ip address
add address=10.51.100.6/29 interface=ether1
add address=10.51.100.6/29 interface=ether2

#### /ip route

add check-gateway=ping distance=251 dst-address=0.0.0.0/0 gateway=10.51.100.1@vrf1 routing-table=main add check-gateway=ping distance=252 dst-address=0.0.0.0/0 gateway=10.51.100.1@vrf2 routing-table=main add dst-address=192.168.88.0/24 gateway=br-lan routing-table=vrf1 add dst-address=192.168.88.0/24 gateway=br-lan routing-table=vrf2

Без маркировок

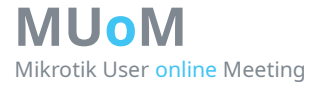

## **VRF** internet

| Route List                     | t               |                  |            |               |               |              | I × |  |  |
|--------------------------------|-----------------|------------------|------------|---------------|---------------|--------------|-----|--|--|
| Routes                         | Nexthops Rules  |                  |            |               |               |              |     |  |  |
| + -                            |                 |                  |            |               |               |              |     |  |  |
|                                | Dst. Address    | Gateway          | Distance 🛆 | VRF Interface | Routing Table | Pref. Source | -   |  |  |
| AS                             | 0.0.0/0         | 10.51.100.1@vrf1 | 251        |               | main          |              |     |  |  |
| S                              | 0.0.0/0         | 10.51.100.1@vrf2 | 252        |               | main          |              |     |  |  |
| DAC                            | 10.51.100.0/29  | ether1@vrf1      | 0          |               | vrf1          |              |     |  |  |
| DAC                            | 10.51.100.0/29  | ether2@vrf2      | 0          |               | vrf2          |              |     |  |  |
| DAC                            | 192.168.88.0/24 | br-lan           | 0          |               | main          |              |     |  |  |
| AS                             | 192.168.88.0/24 | br-lan           | 1          |               | vrf1          |              |     |  |  |
| AS                             | 192.168.88.0/24 | br-lan           | 1          |               | vrf2          |              |     |  |  |
| 7 items out of 12 (1 selected) |                 |                  |            |               |               |              |     |  |  |

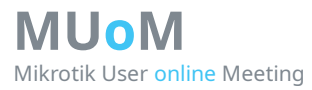

## Ссылки

- https://habr.com/ru/post/463813/

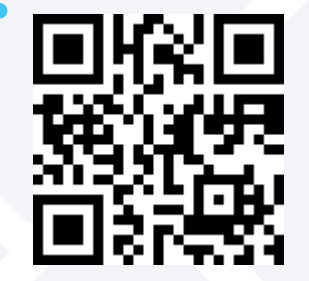

- CДCM MPLS L3VPN https://habr.com/post/273679/

- MUM 2019 (mikrotik mpls)
https://clck.ru/ZRYyM

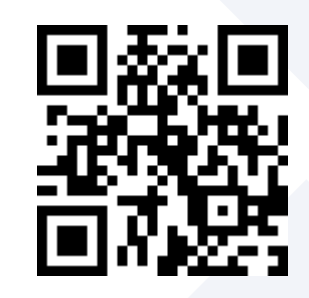

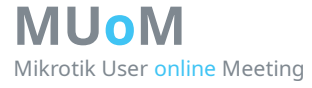

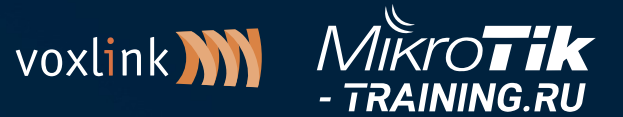

## Спасибо за внимание! 📲

Буду рад ответить на все ваши вопросы сейчас или свяжитесь со мной в будущем: Telegram @smithy1208 v.kuznetsov48@ya.ru ← Конфиги **MUo**M 

Mikrotik User Online Meeting